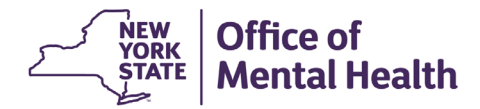

## NIMRS 2.0 User Guide: How to Import an Incident

## HOW TO IMPORT AN INCIDENT:

Incidents meeting <u>Justice Center and OMH reportability criteria</u> should FIRST be <u>reported to the</u> <u>Justice Center</u>. Next, the incident should be imported and submitted to OMH via NIMRS within 24 hours of Event Discovery. To import an incident, log into NIMRS and follow these steps:

1. From the Home page Pending Actions section, select the Total button on the Import Queue line to see all incidents pending import

2. On the JC Import Tracker you will see all incidents pending import. You can also use the Search option to narrow your selection

3. Click the Import/Link hyperlink next to the incident you are importing

| Office of Mental Health - NIM                                                                                                    | IRS           |                     |                            |                              |               |                |                  | Office of Mantal Health - NIMRS                                                                                             |
|----------------------------------------------------------------------------------------------------|---------------|---------------------|----------------------------|------------------------------|---------------|----------------|------------------|----------------------------------------------------------------------------------------------------|
|                                                                                                    | ~             |                     | A Home Create              | tweet . Q incident Search II | Event Tracher | Reports Task * | L Mann, TETTER - | Constant Towards - Operation Towards - E Event Tracker - E Reports Towards - E Strengt -                                    |
|                                                                                                    |               |                     |                            |                              |               |                |                  | JC Import Tracker Incident Tracker Sofely Checks Tracker Non-Incident Tracker Restant & Sections Tracker Good Catch Tracker |
| Pending Actions                                                                                                    |               |                     |                            | Open Incidents               |               |                |                  | 2 Search                                                                                                    |
| There are incidents to be imported which are older than 24 hours. Your facility is now non-                                                                                                    |               |                     |                            |                              | Total         | Active         | Overdue          | Facility: JC Incident Date Fram: JC Incident Date Fram:                                                                     |
| compliant with incident reporting                                                                                                    | requirements. | Please import and e | mail OMH for all incidents | Abuse and Neglect            | 22            | 2              | 24               | Capital Distinct Psychiatric Center 🗸 ministrativyyy 🔛 ministrativyyy 🔛                                                     |
| tion out of room bring along                                                                                                    |               |                     |                            | Significant incidents        | 20            |                | 28               | JC Incident #: JC Incident Type:                                                                                            |
| Import Queue                                                                                                    | 25 fb         | 5                   | 20 Overdue                 | Dweths                       |               | 1              |                  | - Al - •                                                                                                    |
| Record Subscreen                                                                                                    | 0             |                     |                            | CMMH Civity Reportable       |               | 1              |                  | First Name: Lest Name:                                                                                                    |
| and the second second se |               |                     |                            |                              |               |                |                  |                                                                                                    |
| Abuse and Neglect Investige.                                                                                                    | 20            |                     | 20                         | Guick Links                  |               |                |                  | Search Reset Search                                                                                                    |
| Abuse and Neglect - CAPs                                                                                                    |               |                     |                            |                              | Total         | Active         | Overdue          |                                                                                                    |
| Significant incodents - CAPs                                                                                                    | 7             |                     | 2                          | Internal Incidents           | 33            |                | 33               | Pending Actions - Import Queue                                                                                              |
| Death Reports                                                                                                    | 8             |                     |                            | Rechaird and Seclusion       | 10636         |                | 10636            | Show Rous 25 v                                                                                                    |
| Closures                                                                                                    | 42            |                     | 14                         | Good Califies                |               | 14             |                  | 3 JC Incident # 1 First Name 1 Last Name 3 JC Incident Date 3 JC Incident Type 1 Facility                                   |
|                                                                                                    |               |                     |                            |                              |               |                |                  | ImportLine 101-021520244A4 Troy Troy 03/11/2024 Abuse and Neglect Capital District Psychiatric Center                       |

4 & 5. Review Justice Center/VPCR Incident Details 6. Complete Required Fields on the Incident Import Tab 7. Click Create Incident and follow next steps to Submit Incident to OMH within 24 hours

| CR Incident Number: 101-02152024AN3                                                                                                    | Reported to VPCR: 03/12/20                                                                                                    | 024                                                                                       | VPCR Incident Type: Abuse and Neglect                                | Investigation Entity: OMH              |                 |
|----------------------------------------------------------------------------------------------------|----------------------------------------------------------------------------------------------------|-------------------------------------------------------------------------------------------|----------------------------------------------------------------------|----------------------------------------|-----------------|
| dent Date From: 03/12/2024                                                                                                    | Incident Date To: 03/12/202                                                                                                    | 24                                                                                        | Degree of Harm: 1-NONE OR MINOR PHYSIC                               | CAL HARM                               |                 |
| Justice Center/VPCR Incident Details                                                                                                    |                                                                                                    |                                                                                           |                                                                      |                                        |                 |
| VPCR Contacts                                                                                                    |                                                                                                    |                                                                                           |                                                                      |                                        | $\mathbf{C}$    |
| Incident Narratives                                                                                                    |                                                                                                    |                                                                                           |                                                                      |                                        | $\subset$       |
| cident Import NIMRS Incidents for Linking                                                                                                    |                                                                                                    |                                                                                           |                                                                      |                                        |                 |
| Incident Import NIMRS Incidents for Linking use importing JC Incident Number: 101-02152024AI                                                                                         | 43 , Incident Type: Abuse and Neglect .                                                                                                    | . Enter required information and click                                                    | "Create" to Import Incident into NIMRS.                              |                                        |                 |
| INTERF Import NITARS incidents for Linking out are importing JC Incident Number: 101-02152024AI Incident Facility: *                                                                 | 43 , Incident Type: Abuse and Neglect .                                                                                                    | . Enter required information and click                                                    | "Create" to Import Incident Into NIMRS.                              | * Indicat                              | es a required t |
| INTERF Import NITARS incidents for Linking ou are importing JC Incident Number: 101-02152024AI Incident Facility: Facility:                                                          | 43 , Incident Type: Abuse and Neglect .                                                                                                    | . Enter required information and click                                                    | *Create* to Import Incident Into NIMRS.<br>Ward Program: *<br>Select | * Indicat                              | es a required t |
| Incident Import NIMRS Incidents for Linking ou are importing JC Incident Number: 101-02152024AI Incident Facility: Facility: Facility:                                               | 43 , Incident Type: Abuse and Neglect .<br>Incident Type: Abuse and Neglect .                                                                                                    | . Enter required information and click                                                    | *Create* to Import Incident into NIMRS.<br>Ward/Program: *<br>Select | * Indicat<br>Highest Degree of Harm: * | es a required   |
| Incident Import NIMRS Incidents for Linking ou are importing JC Incident Number: 101-02152024AI Incident Facility: Facility: Facility: Name Incident Site: *                         | 43 , Incident Type: Abuse and Neglect .<br>Inc<br>Inc                                                                                                    | Enter required information and click                                                      | *Create" to Import Incident Into NIMRS.<br>Ward-Program: *<br>Select | * Indicat<br>Highest Degree of Herm: * | es a required   |
| INDERSTINGTION INTERSTINGTIONS INCIDENTS FOR LINKing  DU are importing JC Incident Number: 101-02152024AI  Incident  Facility: "  Facility: Name  Incident Site: "  Incident Type: " | 43 , Incident Type: Abuse and Neglect ,<br>Incident Type: Abuse and Neglect ,<br>Incident Abuse and Neglect ,<br>Incident Abuse and Neglect ,<br>Incident Abuse and | Enter required information and click<br>cident Date: *<br>mm/dd/yyyy<br>cident Subtype: * | *Create" to Import Incident Into NIMPS.<br>Ward/Program: *<br>Select | * Indicat<br>Highest Degree of Herm: * | es a required   |